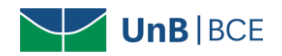

## Como acessar a base Biblioteca Virtual Universitária da Pearson

Para acessar a base Minha Biblioteca é necessário possuir vínculo com a UnB (ser aluno, docente ou técnico-administrativo) e informar CPF e senha de empréstimo no Sistema de Bibliotecas da UnB (SiB-UnB), seja para acesso remoto ou dentro da Universidade. Não é necessário configurar proxy.

## Siga o tutorial para acessar a base:

1. Acesse a página da Biblioteca Central da UnB e clique em "Bases de Dados":

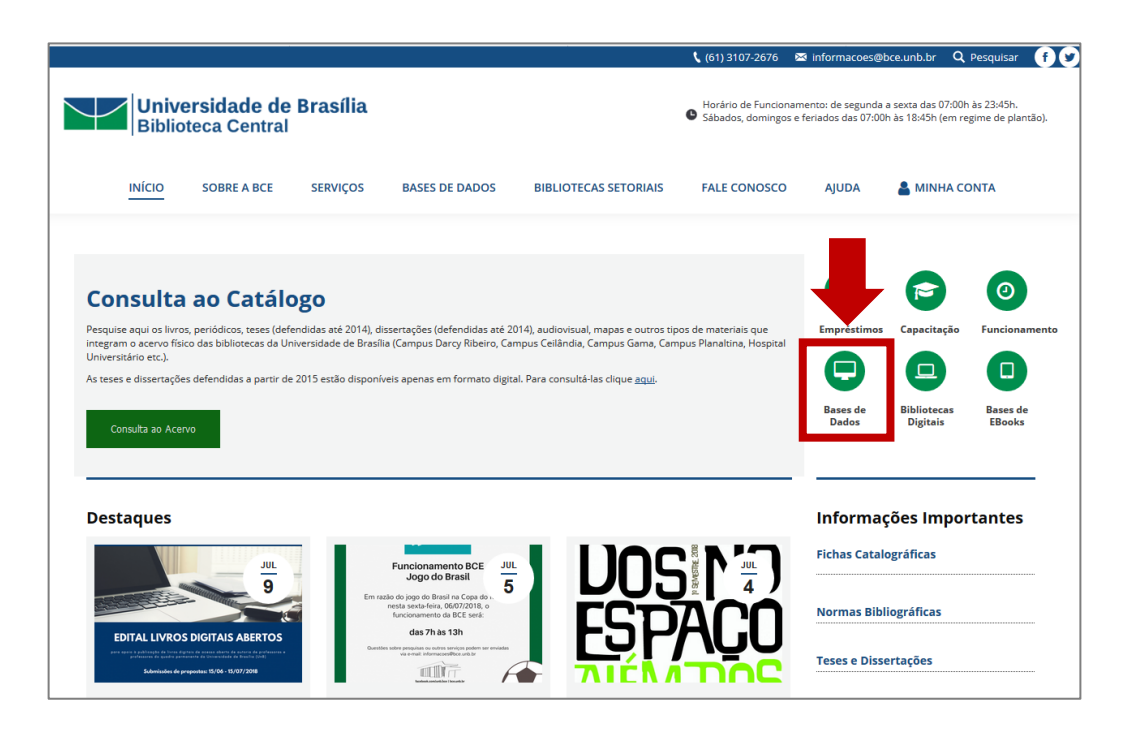

2. Na coluna de bases restritas, procure por "Biblioteca Virtual Universitária da Pearson" e clique no nome da base de dados:

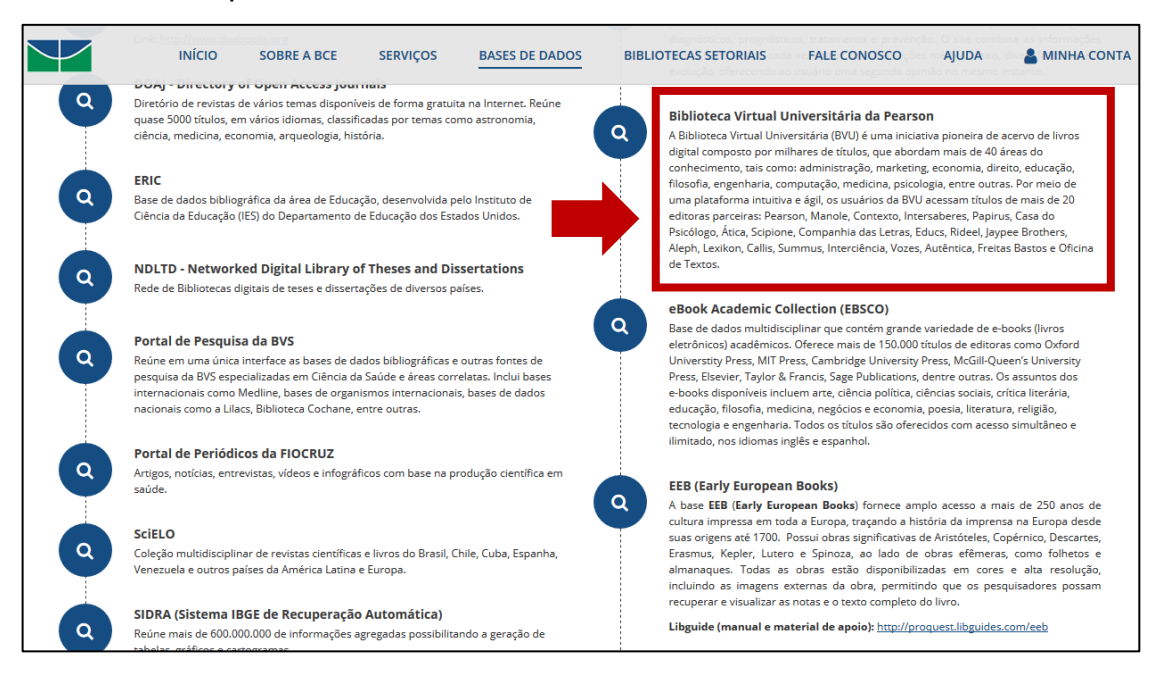

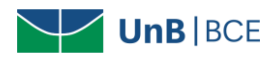

3. Informe seu CPF e senha de empréstimo na BCE. Em seguida, selecione a base de dados e clique em "Acessar o sistema":

|  | MINHA BCE DIGITAL            |  |
|--|------------------------------|--|
|  | Bem-vindo! Faça o seu login. |  |
|  | 70011122245                  |  |
|  | •••••                        |  |
|  | PEARSON                      |  |
|  | Base de Dados                |  |
|  | MINHA BIBLIOTECA             |  |
|  | PEAK50N                      |  |
|  |                              |  |
|  |                              |  |
|  |                              |  |

4. Na tela inicial, selecione a terceira aba (destacada com a seta na figura). Em seguida, clique em "Começar" para explorar o conteúdo da base.

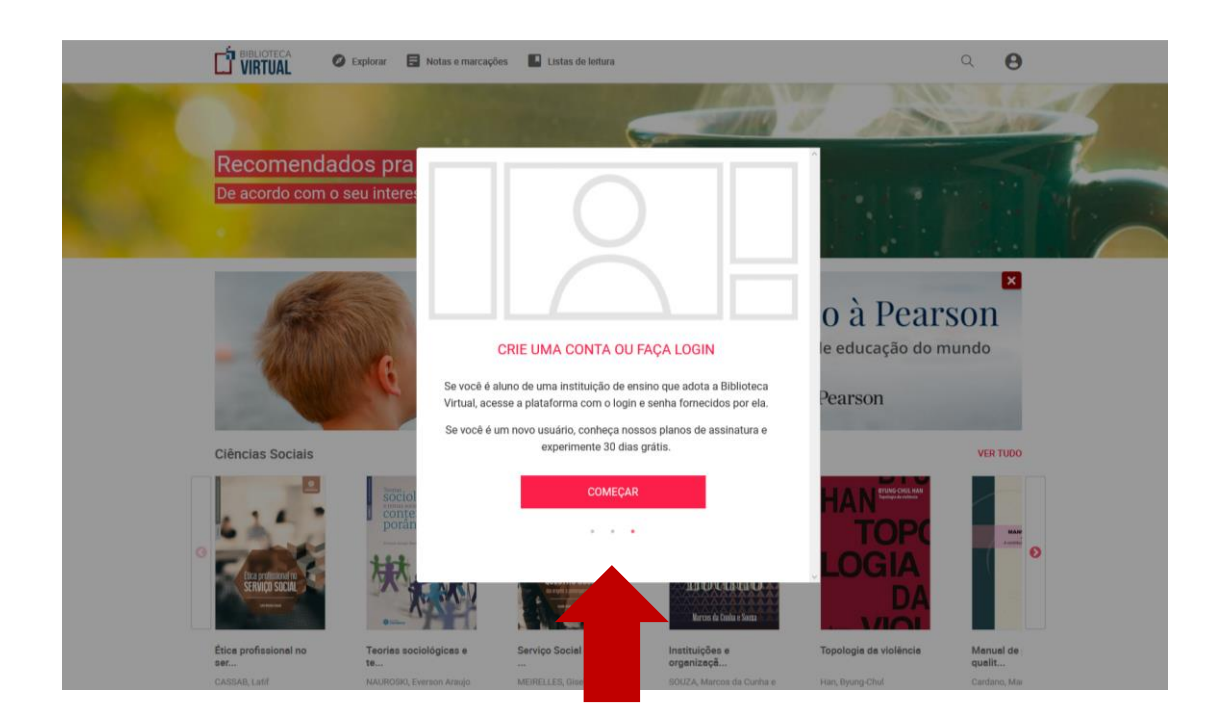